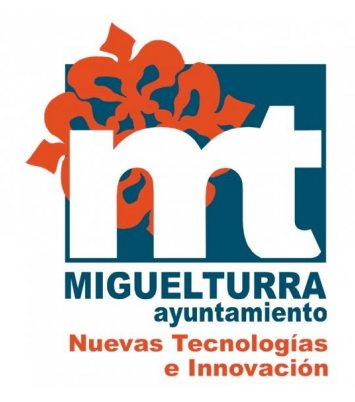

# AYUNTAMIENTO DE MIGUELTURRA DEPARTAMENTO DE NUEVAS TECNOLOGIAS

# SOLICITUD DE CERTIFICADO SOFTWARE DE PERSONA FISICA

| HISTÓRICO DEL DOCUMENTO |            |                        |                   |
|-------------------------|------------|------------------------|-------------------|
| Versión                 | Fecha      | Descripción            | Autor             |
| 1.0                     | 14/01/2016 | Creación del Documento | Departamento NNTT |

Para obtener el certificado de persona física de la FNMT debe seguir los 4 pasos que a continuación se detallan.

## 1.- CONFIGURACIÓN DEL NAVEGADOR.

Para obtener el certificado es necesario que realice una serie de configuraciones en su navegador y debe recordar:

- No formatear el ordenador, entre el proceso de solicitud y el de descarga del certificado.
- Se debe realizar todo el proceso de obtención desde el mismo equipo, con el mismo usuario y el mismo navegador.
- No realizar actualizaciones en el equipo mientras dure el proceso.
- En ocasiones es necesario desactivar el antivirus.
- Debe leer atentamente la Declaración de Prácticas de Certificación previamente a la solicitud del certificado. En ella se encuentran las condiciones bajo las cuales se prestan los servicios de certificación.

Los Navegadores soportados son:

- Google Chrome
- Mozilla Firefox
- Microsoft Internet Explorer

#### SISTEMAS WINDOWS.-

Para evitar problemas a la hora de solicitar el certificado, la Fabrica Nacional de Moneda y Timbre pone a su disposición un configurador (<u>Configurador FNMT-RCM</u>).

Descargue este software, cierre todas las ventanas del navegador, ejecútelo y reinicie su equipo.

En este proceso se han instalado todos los certificados de las CAs (Autoridades de Certificación) raíces e intermedias. Se instala la librería Capicom y se realizan las modificaciones necesarias en el registro de Windows para configurar las opciones de seguridad del navegador.

Si por alguna causa no ha podido instalar el configurador acceda al siguiente link de la FNMT: <u>Más información.</u>

#### **RESTO DE SISTEMAS.-**

**Chrome en MAC:** Para acceder a todos los elementos de la web de CERES debe instalarse los certificados raíz de la FNMT. Deberá descargarlos y hacer doble clic sobre ellos para iniciar el asistente de instalación de certificados, siga todos los pasos que le indica el asistente. Si el asistente le pregunta por la ubicación de los certificados seleccione "Inicio de Sesión".

Puede descargarse los certificados en los siguientes enlaces:

<u>Certificado raíz Clase 2 CA.</u> <u>Certificado AC Raíz FNMT-RCM</u> **Chrome en LINUX:** En este sistema como en MAC también debe instalarse los certificados raíz de la FNMT.

Debe pulsar el botón de configuración de Chrome. En el menú seleccione Configuración. Ahora diríjase a Mostrar Opciones Avanzadas, en la sección HTTPS/SSL pulse en Administrar Certificados ... Vaya a la pestaña Entidades Emisoras y pulse en Importar. Seleccione el certificado que desea importar (recuerde que debe importar ambos certificados). Marque todos los propósitos del certificado y pulse en Aceptar.

Puede descargarlos en los siguientes enlaces.

<u>Certificado raíz Clase 2 CA.</u> <u>Certificado AC Raíz FNMT-RCM</u>

#### Firefox en LINUX y MAC:

Debe descargar los certificados raíz en su disco duro.

<u>Certificado raíz Clase 2 CA</u>. <u>Certificado AC Raíz FNMT-RCM</u>

Deberá acceder a Herramientas/ Opciones/ Avanzado/ Cifrado o Certificados (según versión) / Ver certificados.

**En MAC** la ruta es Firefox/ Preferencias/ Avanzado/ Cifrado o Certificados/ Ver Certificados.

**En LINUX** la ruta es Editar/ Preferencias/ Avanzado/ Cifrado o Certificados/ Ver Certificados.

Seleccione la pestaña autoridades, de ser así, pulse el botón importar. Seleccione la ubicación del certificado raíz, "AC\_Raíz\_FNMT-RCM\_SHA256.cer" y pulse el botón abrir. Marque las casillas correspondientes a los diferentes propósitos y pulse el botón aceptar.

Realice los mismos pasos para el certificado FNMTClase2CA.cer.

## 2.- SOLICITUD DEL CERTIFICADO

Para solicitar su certificado software de persona física deberá acceder al siguiente enlace:

https://www.sede.fnmt.gob.es/certificados/persona-fisica/obtener-certificado-software/

Debe elegir "Solicitar certificado" tal y como aparece en la imagen.

|                                                                                      | INFORMACIÓN SOBRE COOKIES                                                                                                    |                                                                          |
|--------------------------------------------------------------------------------------|----------------------------------------------------------------------------------------------------|--------------------------------------------------------------------------|
| La página Web de la FNMT-RCM utiliza co<br>navegación. No empleamos las coo          | ookies propias y de terceros para facilitar la navegación por la página web así como almacenar las preferen<br>skies para almacenar o tratar datos de carácter personal. Si continúa navegando, consideramos que acepta                                                                                                    | cias seleccionadas por el usuario dur<br>su uso. ACEPTO. Más Información |
| Â                                                                                    | FNMT CERES MUSEO CASA DE LA MONEDA SIAEN                                                                                                    | TIENDA<br>ESCUELA DE GRABADO                                             |
| Sede Electrónica<br>Real Casa de la Moneda<br>Fábrica Nacional<br>de Moneda y Timbre |                                                                                                    |                                                                          |
| Certificados   Trámites                                                              |                                                                                                    |                                                                          |
| Inicio > Certificados > Persona Física >                                             | Obtener Certificado Software                                                                                                    |                                                                          |
| Persona Física                                                                       | Obtener Certificado software                                                                                                    | Fecha y Hora Oficial                                                     |
| Obtener Certificado Software                                                         | El proceso de obtención del Certificado software (como archivo descargable) de usuario,                                                                                                    | 13/01/2016                                                               |
| Consideraciones Previas<br>Solicitar Certificado                                     | <ul> <li>se divide en cuatro pasos que deben realizarse en el orden senaiado:         <ol> <li><u>Consideraciones previas y configuración del navegador</u>. Para evitar<br/>problemas a la hora de solicitar/descargar el certificado, por favor consulte este<br/>apartad y viga las instrucciones indicadas.</li> </ol> </li> </ul> | 13:42:34                                                                 |
| Acreditar Identidad                                                                  | 2. Solicitud yía internet de su Certificado. Al finalizar el proceso de solicitud, usted recibirá en su cuenta de correo electrónico un Código de Solicitud que le será requerido en el momento de acreditar su identidad y posteriormente a la hora de descararas su certificado.                                                     | Soporte Técnico                                                          |
| Descargar Certificado                                                                | <ol> <li>Acreditación de la identidad en una Oficina de Registro. Una vez<br/>completada la fase anterior y esté en posesión de su Código de Solicitud, para</li> </ol>                                                                                                    |                                                                          |
| Copia de Seguridad                                                                   | <ul> <li>continuar con el proceso deberá Acreditar su Identidad en una de nuestras Oficinas<br/>de Registro.</li> <li>Para su comodidad, puede usted hacer uso de nuestro servicio de localización de</li> </ul>                                                                                                    | Configuración del navegado<br>para obtener o renovar el                  |
| Obtener Certificado con Android                                                      | las <u>OFICINAS MÁS CÉRCANAS</u> .<br>NOTA: En las oficinas de la AEAT se requiere cita previa. Puede encontrar el enlace                                                                                                    | Certificado                                                              |
| Obtener Certificado con DNIe                                                         | en <u>www.agenciatributaria.es</u><br>4. <u>Descarga de su Certificado de Usuario</u> . Una vez haya acreditado su                                                                                                    | Exportar / Importar                                                      |
| Verificar estado                                                                     | identidad en una Oficina de Registro y haciendo uso de su Código de Solicitud,<br>desde aquí podrá descargar e instalar su certificado.                                                                                                    | un Certificado                                                           |
| Renovar                                                                              | RELUMIENDALUNI: <u>Copia de Seguridad del Certificado</u> , iras descargar su certificado<br>recomendamos a todos los usuarios que realicen una copia de seguridad del propio<br>certificado en un dispositivo de almacenamiento externo.                                                                                              |                                                                          |
| Anular                                                                               | Si está interesado en adquirir una tarjeta o USB criptográficos de la FNMT entre en<br>nuestro <u>CATÁLOGO DE SERVICIOS</u>                                                                                                    |                                                                          |
|                                                                                      |                                                                                                    |                                                                          |

A continuación deberá introducir su NIF o NIE, su primer apellido y una dirección de correo electrónico donde recibirá el código de solicitud.

| Certificados   Trámites                    |                                                                                                    |
|--------------------------------------------|----------------------------------------------------------------------------------------------------|
| Inicio > Certificados > Persona Física > C | btener Certificado Software > Solicitar Certificado                                                                                                    |
| Persona Física                             | Solicitar Certificado (paso 2)                                                                                                    |
| Obtener Certificado Software               |                                                                                                    |
| Consideraciones Previas                    | SOLICITUD DE CERTIFICADO FNMT DE PERSONA FÍSICA Para tramitar la solicitud de su Certificado FNMT de Persona Física, nor favor introduzca la información requerida:    |
| Solicitar Certificado                      | rana daninaria sonenada de sa certaneado rivier de reisona riste, por taror introduzea la internación requentas                                                        |
| Acreditar Identidad                        | N° DEL DOCUMENTO DE IDENTIFICACIÓN                                                                                                    |
| Descargar Certificado                      | PRIMER APELLIDO (tal y como aparece en su                                                                                                    |
| Copia de Seguridad                         | documento de identificación)                                                                                                    |
| Obtanar Cartificado con Android            |                                                                                                    |
| Obtener Certificado con Android            | CONFIRME SU CORREO ELECTRÓNICO                                                                                                    |
| Obtener Certificado con DNIe               | Elija longitud de clave 2048 (Grado Alto) 2048 (Grado elevado) 🔻                                                                                                    |
| Verificar estado                           | WITHIGTONY                                                                                                    |
| Renovar                                    | INSTRUCTIONES:                                                                                                    |
|                                            | - Recuerde que para evitar problemas en la solicitud y descarga de su certificado es necesario haber configurado                                                       |
| Anular                                     | correctamente su navegador. En nuestra sede electrónica encontrará el software de configuración automática.                                                            |
| Persona Jurídica                           | <ul> <li>El nº del documento de identificación (NIF / NIE) deberá tener una longitud de 9 caracteres. Rellene con ceros a la<br/>izquierda si es necesario.</li> </ul> |
| Entidad Sin Personalidad Jurídica          | <ul> <li>Asequírese de que el correo electrónico asociado a su certificado es correcto, va que a través de éste se enviarán todas</li> </ul>                           |
| Administración Pública                     | las notificaciones sobre el ciclo de vida de su certificado.                                                                                                    |
| Certificados de componente                 | Pulse aquí para consultar y aceptar las condiciones de expedición del certificado                                                                                      |
| Soporte Técnico                            | Enviar petición                                                                                                    |

IMPORTANTE: Con la emisión de su nuevo certificado FNMT de Persona Física el solicitante autoriza a la FNMT-RCM a

Si la solicitud la está realizando con Firefox o Chrome debe elegir la longitud de clave de grado alto (2048 bits.)

Acepte las condiciones de expedición del certificado, para ello abra el link azul y pulse Enviar Petición.

En Internet Explorer le aparecerá:

| Confirmaci | ón de acceso web                                                                                                    |
|------------|----------------------------------------------------------------------------------------------------|
| <u>^</u>   | Este sitio web está intentando realizar una operación de certificado<br>digital en su nombre:                                                 |
|            | https://www.sede.fnmt.gob.es/certificados/persona-fisica/obtener-cert<br>ificado-software/solicitar-certificado                               |
|            | Sólo debe permitir a los sitios web conocidos realizar operaciones de<br>certificado digital en su nombre.<br>¿Desea permitir esta operación? |
|            | Sí No                                                                                                    |

Debe darle al SI.

En Firefox:

| ienerando una clave privada                      | X                 |
|--------------------------------------------------|-------------------|
| Generación de la clave en progreso Esto puede ta | rdar unos minutos |
| Espere                                           |                   |
|                                                  |                   |

Al final de estos pasos el sistema le mostrará un resumen de su solicitud.

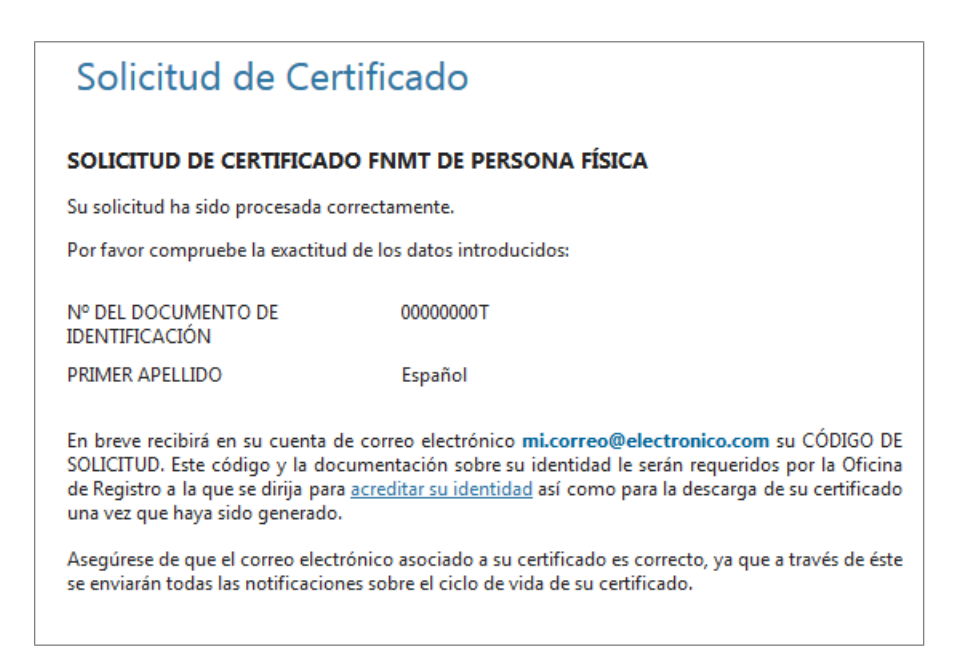

Tras esto, en la dirección de correo electrónica que usted facilitó en el momento de la solicitud recibirá un email de la FNM con su código de solicitud.

## 3.- ACREDITACIÓN DE LA IDENTIDAD

Con su código de solicitud y su DNI o tarjeta de residencia (NIE) para los ciudadanos extracomunitarios o el certificado de Registro de Ciudadanos de la Unión junto al pasaporte para aquellos ciudadanos comunitarios deberá personarse en el AYUNTAMIENTO, para acreditar su identidad.

Ha de ser el propio solicitante, titular del certificado quien debe acudir al Ayuntamiento a acreditar su identidad. Si se diera el caso de que no pudiera hacerlo podrá acudir una tercera persona en su nombre pero previa legitimación de la firma ante un notario.

# 4. DESCARGA DEL CERTIFICADO

Una vez acreditada su identidad en el Ayuntamiento recibirá un nuevo email indicándole que ya puede proceder a descargar el certificado.

Para realizar la descarga debe realizarlo en el mismo ordenador donde hizo la solicitud utilizando el mismo navegador.

Debe volver a entrar en la página de la FNMT :

https://www.sede.fnmt.gob.es/certificados/persona-fisica/obtener-certificado-software/

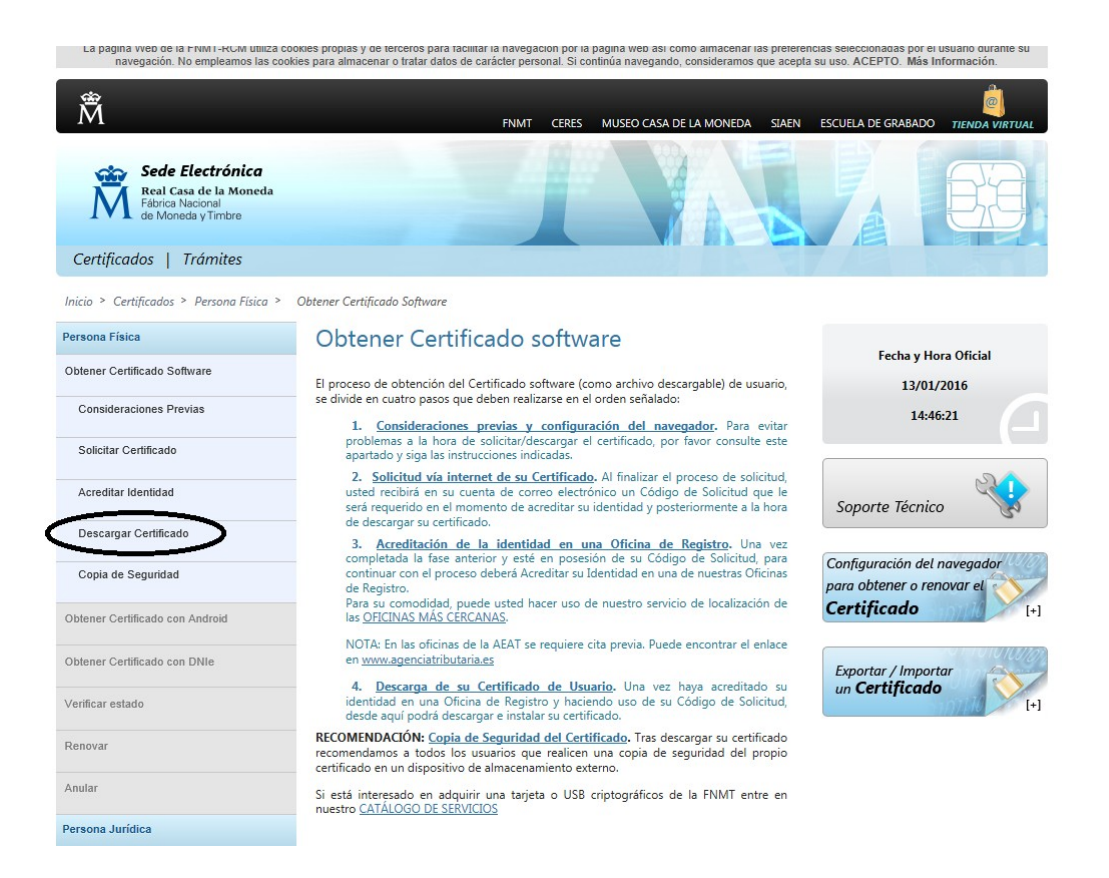

# A continuación le pedirá su número de DNI, su apellido e código de solicitud.

| Descargar Certificado (paso 4)                                                                                                    |
|----------------------------------------------------------------------------------------------------|
| Para descargar el certificado debe usar el mismo ordenador, el mismo navegador y el mismo usuario<br>con el que realizó la Solicitud e introducir los datos requeridos exactamente tal y como los introdujo<br>entonces. |
| Si ha extraviado el código de solicitud que le fue remitido a su cuenta de correo electrónico, por favor póngase en contacto con nuestro servicio de <u>Soporte</u>                                                      |
|                                                                                                    |
| DESCARGAR CERTIFICADO FNMT DE PERSONA FÍSICA                                                                                                    |
| Para descargar e instalar su certificado introduzca la siguiente información:                                                                                                    |
| Nº DEL DOCUMENTO DE                                                                                                    |
| IDENTIFICACIÓN                                                                                                    |
| PRIMER APELLIDO                                                                                                    |
| CÓDIGO DE SOLICITUD                                                                                                    |
| Pulse aquí para consultar y aceptar las condiciones de uso del certificado                                                                                                    |
| Descargar condiciones Descargar Certificado                                                                                                    |

Antes de pulsar en Descargar Certificado, debe aceptar las condiciones de uso del certificado, para ello pulse en el link y marque la casilla de aceptación.

Una vez aceptadas las condiciones, pulse Descargar Certificado. Al proceder a la descarga aparece un mensaje informativo sobre la aceptación de las condiciones de uso.

# En Internet Explorer:

| Mensaje de | e página web                                                                                                    |
|------------|----------------------------------------------------------------------------------------------------|
| 1          | A continuación se va a proceder a instalar su certificado, momento a<br>partir del cual adquirirá la condición de Titular. Este hecho, así como la<br>aceptación de las condiciones de uso quedará registrada en nuestros<br>sistemas con la referencia:<br>xMXXySPwW3fa0a3j2XajCAng6U3obOspR3d8bLyob9g= |
|            | Aceptar                                                                                                    |

Pulsamos acepta y la descarga del certificado se realizará de forma automática.

# En Firefox:

|                                                                           | La página en http://                                                                                                    | dice:                                                                                                 |
|---------------------------------------------------------------------------|----------------------------------------------------------------------------------------------------|----------------------------------------------------------------------------------------------------|
| A continuación se va a p<br>como la aceptación de l<br>uQZ9WjZqW3DoKMf0TF | roceder a instalar su certificado, momento a part<br>as condiciones de uso quedará registrada en nu<br>"brX0US5Y6RFm9ADm9gflqEEV4= | tir del cual adquirirá la condición de Titular. Este hecho, as<br>lestros sistemas con la referencia: |
|                                                                           |                                                                                                    |                                                                                                    |

Pulsamos Aceptar y nos llevará a la página para realizar la instalación.

#### DESCARGAR CERTIFICADO FNMT DE PERSONA FÍSICA

#### Instalar certificado

Puede comprobar si su certificado ha sido instalado con éxito accediendo al contenedor de certificados personales de su navegador. Para lo cual, abra Firefox -> Menú -> Opciones -> Avanzado -> Certificados -> Ver certificados Si se ha producido algún error en la instalación, vuelva a la página anterior e inténtelo de nuevo.

Con su certificado podrá identificarse frente a otros servidores de la Administración Pública o empresas privadas e intercambiar información de forma segura. Como titular de este certificado debe leer atentamente la Declaración de Prácticas de Certificación en la que se detallan las condiciones bajo las cuales se prestan los servicios de certificación.

📆 Declaración General de Prácticas de Certificación (DPCs) 🗩

📩 Política y Prácticas de Certificación particulares para la AC FNMT Usuarios 🗖

IMPORTANTE: Recomendamos a todos los usuarios, que hagan una COPIA DE SEGURIDAD de su certificado en un dispositivo de almacenamiento externo: memoria USB, CD-ROM, tarjeta o USB criptográficos. <u>Consultar instrucciones</u> Si está interesado en adquirir una tarjeta/USB criptográfico de la FNMT visite nuestra <u>TIENDA VIRTUAL</u>

Pulsamos Instalar Certificado y finalizamos el proceso.

# **COPIA DE SEGURIDAD**

Una vez obtenido el Certificado, ya puede utilizarlo a través del mismo equipo y navegador desde el que realizó el proceso. Sin embargo, es altamente recomendable que realice una copia de seguridad en un soporte extraíble. Recuerde que al realizar la copia de seguridad se le pedirá una contraseña para proteger el archivo. Debe custodiar dicho archivo y contraseña ya que en un futuro se le solicitará para poder utilizar el certificado.

Para saber como debe exportar el Certificado acceda al siguiente link de la FNMT: Exportación de Certificado